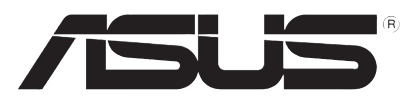

T3550 V1.00 2008 年 01 月

# Xonar DX PCI Express 音效卡

# 快速安裝手冊

# 1.1 安裝需求

為了確保 Xonar DX 音效卡的安裝過程順利完成,您所使用的電腦,必須 具有以下的等級配備:

- 具備一個標準 PCI Express 1.0(或更高)的介面卡擴充槽,提供給本音效 卡安裝使用。
- 電源供應器提供 1 個 4-pin 軟碟電源插頭,提供本音效卡安插使用。
- ・ Microsoft® Windows® Vista/XP(32/64bit)/MCE2005 作業系統。
- Intel<sup>®</sup> Pentium<sup>®</sup> 4 1.4GHz 或 AMD Athlon 1400 中央處理器或更高速的處理器。
- · 至少需要 256 MB 以上的系統記憶體。
- 至少需要 60 MB 以上的硬碟空間,以提供安裝驅動程式。
- · 一部 CD 或 DVD 光碟機,用來安裝光碟驅動程式與軟體。
- 高傳真耳機、主動式類比喇叭,或具備 Dolby Digital 數位解碼輸出的數 位喇叭組,來享受本音效卡所能提供的超高傳真的音效輸出。

當您要進行安裝前,請先檢查您的華碩 Xonar DX 音效卡包裝內是否包含以下套件:

- ・ 華碩 Xonar DX 音效卡
- 華碩 Xonar DX 公用程式光碟(包括 Portable Music Processor™ Lite 與 RMAA V6.0.6 公用程式)
- 半高 IO 介面擋板
- S/PDIF TOSLINK 光纖配接器 × 1
- 快速安裝手冊

# 繁體中文

# 1.2 安裝音效卡

請依照以下的步驟進行音效卡的安裝:

- 1. 請接觸電腦機殼的金屬背板或側板,以避免靜電干擾的問題發生。
- 將電腦主機、顯示器,以及其他與電腦連接的周邊裝置上的排線/訊號 線/電源線都關閉和移除。
- 3. 將電腦連接電源插孔上的電源線拔除。
- 4. 開啟機殼外蓋板。
- 5. 尋找一個主機板上空著的 PCIE 介面卡插槽。
- 6. 請將電源供應器上提供的 4-pin 軟碟電源插頭,連接至 Xonar 音效卡上的 電源插座中(1)。
- 將 Xonar 音效卡上的金手指對準 PCIE 插槽置入(2),並請確認金手指 的部份已經完全沒入 PCIE 插槽中。
- 然後將 Xonar DX 音效卡上的金屬擋板鎖入螺絲固定(3),請參考以下 的圖示來進行音效卡。
- 9. 將機殼外蓋板裝回機殼上。
- 10. 連接所有剛剛卸除的排線/訊號線。
- 將電源線接上電腦電源插孔,並連接 室內的插座。
- 12. 開啟電腦電源。

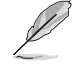

PCI Express 介面高傳真音 效卡需要安插額外的電源供 電。若您未連接此電源至音 效卡的插座中,音效卡將不 會正常運作。

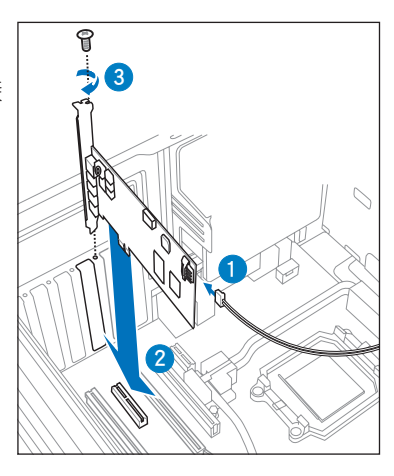

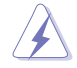

當您從 Xonar DX 音效卡上移除電源接頭時,請先抓住 4-pin 接頭 並向外拉,然後再將它如下圖所示將接頭整個從音效卡上移除。請 不要直接拔除整個電源接頭,此舉可能會導致音效卡的損傷。

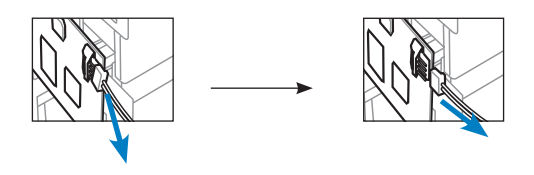

華碩 Xonar DX 使用手冊

# 1.3 安裝驅動程式

在您將 Xonar DX 音效卡裝入您的電腦後,接著您需要進行驅動程式的安裝,才得以讓本音效卡在 Windows 作業系統環境中正常使用。

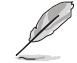

以下驅動程式光碟的圖示可能會與您實際使用的有所不同,請依 照畫面中實際顯示的為主。

當您裝好華碩 Xonar DX 音效卡並進入作業系統前,這時可能會顯示 Found New Hardware Wizard (找到一個新的硬體精靈) 視窗,或是在驅動程式進行 安裝時,也會顯示如以下的視窗畫面。

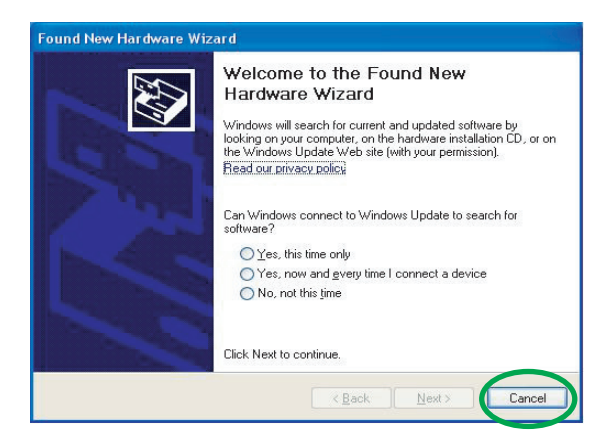

#### 1.3.1 安裝音效卡驅動程式

請依照下列步驟安裝驅動程式:

- 當顯示 找到一個新硬體精靈(Found New Hardware wizard) 視窗時,請 點選畫面上的 取消(Cancel)。
- 2. 將 Xonar DX 公用程式光碟放入光碟機中。若您已經啟用光碟自動開啟功能,則華碩 Xonar Card 驅動程式安裝畫面會自動開啟。請跳至步驟 5 來進行操作。

若您未啟用光碟自動開啟功能,請繼續步驟 3 的操作。

- 3. 從桌面上使用滑鼠左鍵雙擊點選我的電腦(My Computer)圖示。
- 4. 然後開啟光碟檔案總管,並點選光碟檔案內的 setup.exe 程式圖示。
- 5. 接著請依照畫面上的指示進行驅動程式的安裝,在安裝前會顯示一段授 權與聲明,閱讀 "END USER LICENSE AGREEMENT"(使用者同意授 權)中的說明,表示您已經同意和了解您的權利,按下確定後開始進行 安裝。
- 當完成安裝時,您可能會需要進行重新開機的動作,若有顯示此視窗提示畫面,請點選重新開機,再重新進入作業系統來使用本音效卡。

1.4 連接喇叭

## 1.4.1 背板連接埠

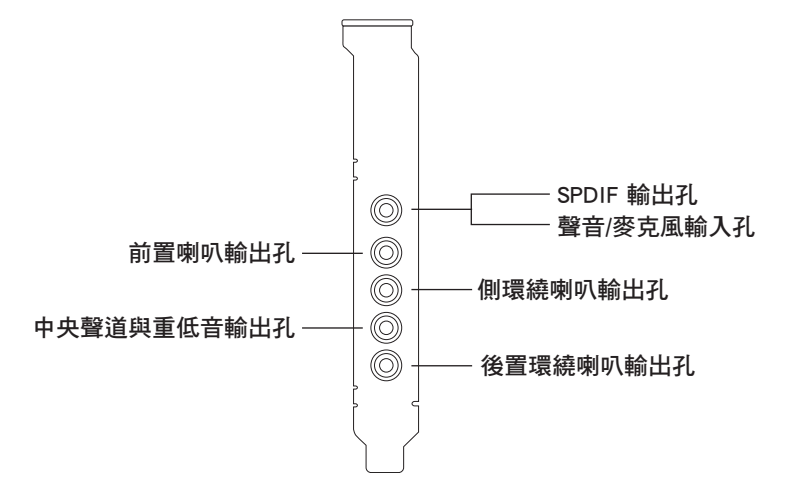

## 1.4.2 連接類比輸出的喇叭

雙聲道喇叭

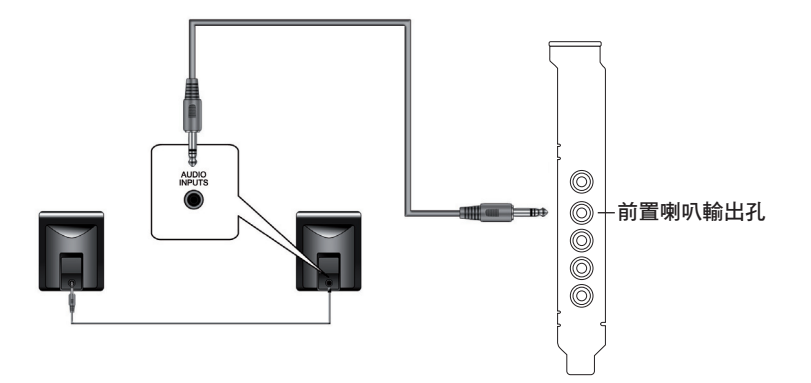

繁體中文

2.1 聲道喇叭

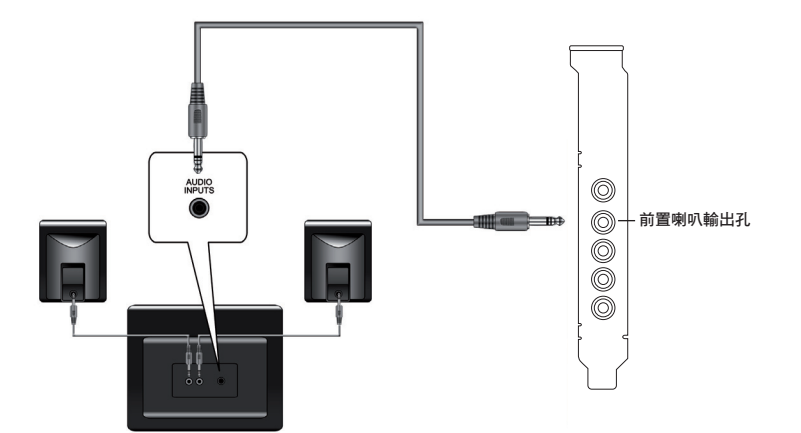

4 聲道喇叭

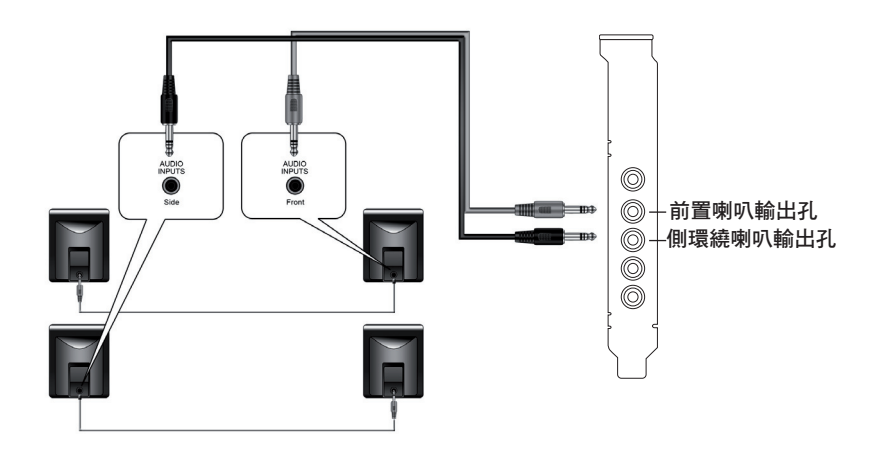

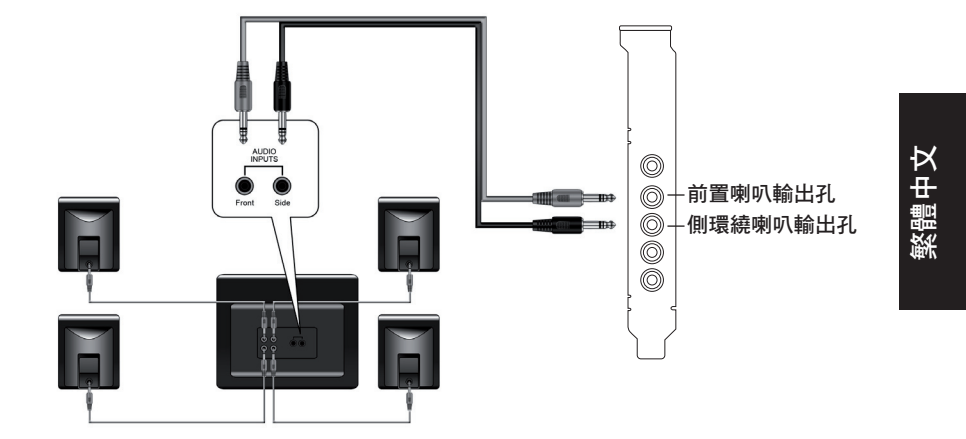

5.1 聲道喇叭

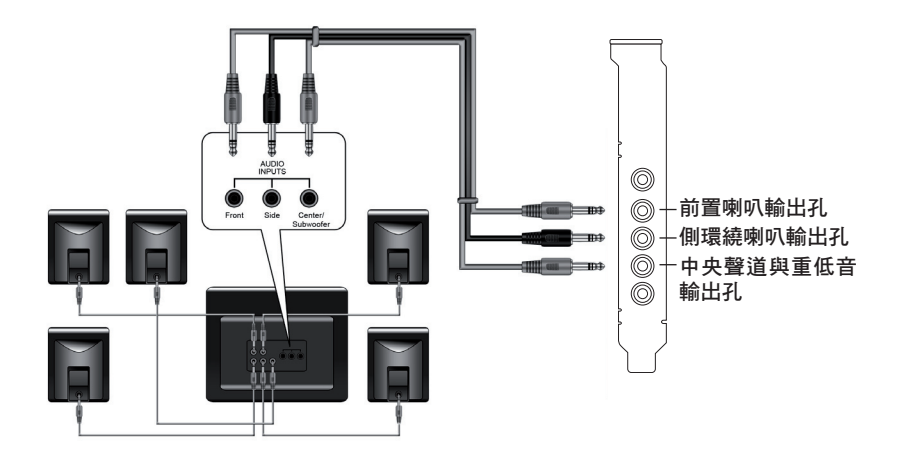

#### 6.1 聲道喇叭

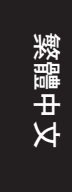

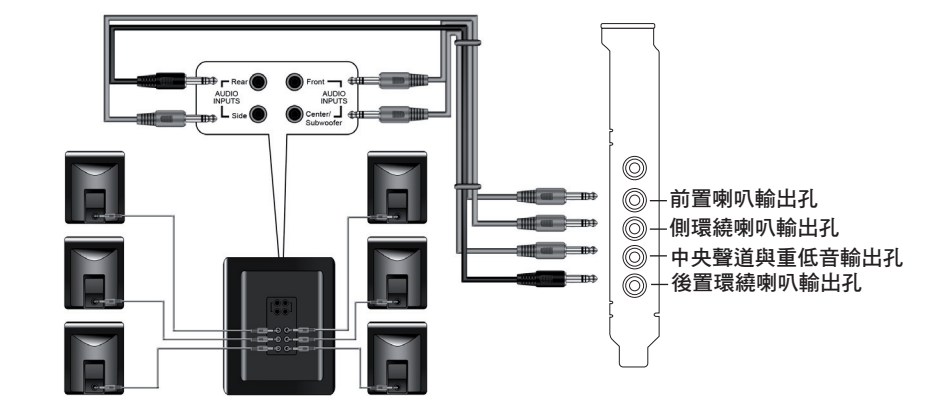

7.1 聲道喇叭

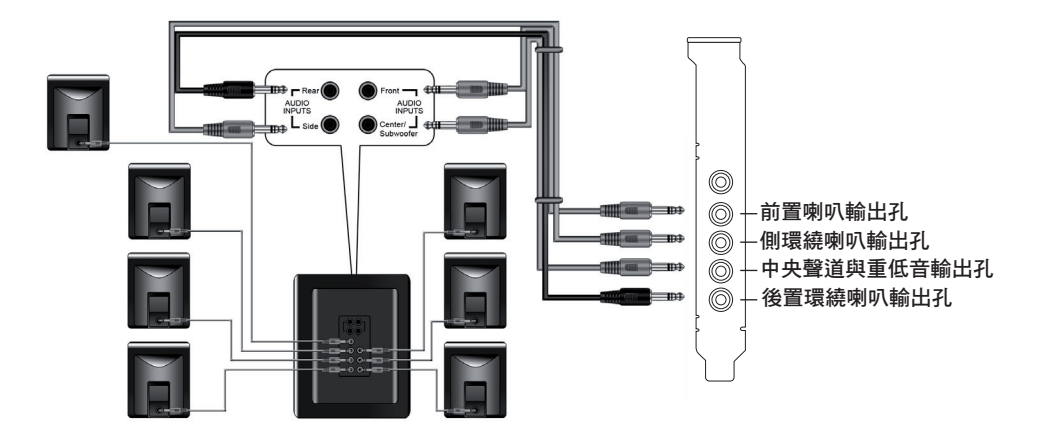

### 1.4.3 連接數位輸出的喇叭

#### SPDIF 輸出

請將數位 TOSLINK 光纖線與配接器插入您音效卡上的 S/PDIF-Out 複合輸出接孔,然後再將數位 TOSLINK 光纖線另一端連接至您的數位擴大機上的 S/PDIF 輸入孔。

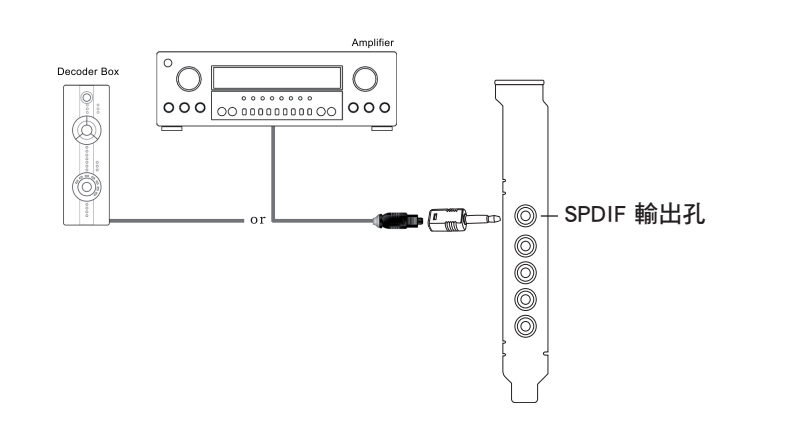

1.4.4 連接聲音輸入(Line-in) 來源

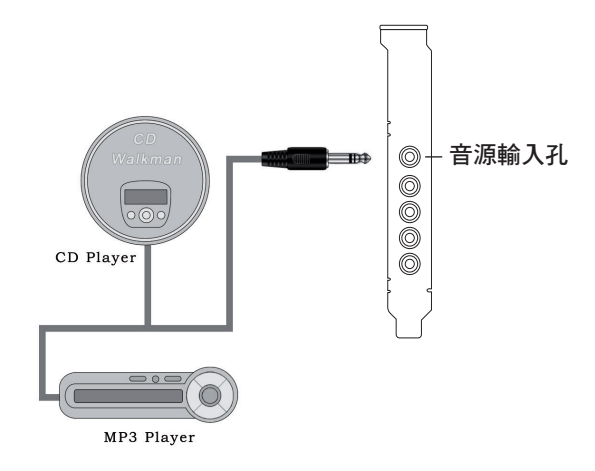

華碩 Xonar DX 使用手冊

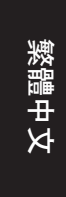

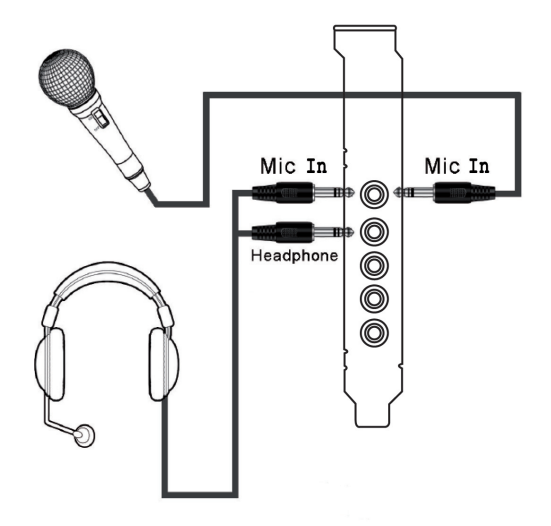